Η εφαρμογή Επαφές Nextcloud είναι παρόμοια με άλλες εφαρμογές επαφών για κινητά, αλλά με μεγαλύτερη λειτουργικότητα. Ακολουθούν οι βασικές λειτουργίες του βιβλίου διευθύνσεών της εφαρμογής.

Ακολουθούν οδηγίες για το πώς γίνεται προσθήκη, επεξεργασία και αφαίρεση επαφών, ανέβασμα μιας εικόνας επαφής και να διαχείριση βιβλίων διευθύνσεων της εφαρμογής Επικοινωνία.

## 1.1.1 Προσθήκη επαφών

Εισαγωγή νέων επαφών στην εφαρμογή γίνεται με δύο τρόπους:

- 1. Εισαγωγή επαφών με χρήση αρχείου Virtual Contact File (VCF/Vcard) ή
- 2. Προσθήκη επαφών με μη αυτόματο τρόπο

Ακολουθούν σύντομες οδηγίες για τους δύο παραπάνω τρόπους εισαγωγής επαφών:

1.1.2 Εισαγωγή επαφών με χρήση αρχείου Virtual Contact File (VCF/Vcard) Η εισαγωγή επαφών μέσω αρχείου VCF/Vcard γίνετε ξεκινώντας από το κουμπί ρυθμίσεις το οποίο βρίσκεται κάτω αριστερά στο κεντρικό παράθυρο των επαφών.

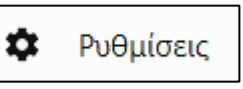

| Ρυθμίσεις                                                         | Στη συνέχεια, κάνοντας κλικ στο κουμπί Εισαγωγή επαφών ζητείται το αρχείο εισαγωγής. Το αρχείο είτε |
|-------------------------------------------------------------------|----------------------------------------------------------------------------------------------------|
| <b>κοινωνικά δίκτυα</b><br>(ανανεώνεται μία φορά την<br>εβδομάδα) | αναζητείται στα αρχεία που έχουν ήδη ανέβει στην<br>υπηρεσία Αρχεία της πλατφόρμας.                 |
| Βιβλία διευθύνσεων                                                | Εισαγωγή επαφών                                                                                     |
| <b>&amp;</b> Επαφές < ···                                         | Επιλογή<br>τοπικού                                                                                  |
| Πρόσφατη επικοιν ***                                              | αρχείου Αρχεία                                                                                      |
| + Προσθήκη νέου βιβ; 🔶                                            | Εικόνα 2 : Επιλογή αρχείου επαφών                                                                   |

Εικόνα 1 - Εισαγωγή επαφών από αρχείο

Για την εξαγωγή των επαφών από το σύστημα που διατηρείτε τις επαφές σας μπορείτε να συμβουλευτείτε τις σελίδες που

παραπέμπουν οι παρακάτω σύνδεσμοι:

- <u>Αποστολή και αποθήκευση επαφών ως vCard (αρχεία .vcf)</u> (*Microsoft*)
- Κοινή χρήση επαφών ως vCard (Microsoft)
- <u>Εξαγωγή ή αρχειοθέτηση επαφών στις Επαφές στο Mac</u> (support.apple.com)
- Εξαγωγή, δημιουργία αντιγράφων ασφαλείας ή επαναφορά επαφών (Google)

Επιλέγοντας το αρχείο .vcf που έχει δημιουργηθεί, εισάγονται οι επαφές

|                                                 | Έταιρία Τίτ                                                         |
|-------------------------------------------------|---------------------------------------------------------------------|
|                                                 |                                                                     |
| contacts.vcf<br>Εικόνα 3: Αρχείο<br>επαφών .vcf | <b>εδ</b><br>Ολοκληρώθηκε η εισαγωγή 4 επαφών σε Επαφές<br>Κλαίσιμο |

Εικόνα 4 - Ολοκλήρωση εισαγωγής επαφών από αρχείο

+ Νέα επαφή

Με την ενεργοποίηση του πλήκτρου «+ Νέα επαφή» ξεκινά η εισαγωγή νέας επαφής με μη αυτόματο τρόπο.

Στο κεντρικό τμήμα του παραθύρου παρουσιάζεται φόρμα πεδίων που πρέπει να συμπληρωθεί με τα στοιχεία της νέας επαφής.

|                        | - | 8  |                     |                |                       |                 | م                    | ÷ | æ | D   |
|------------------------|---|----|---------------------|----------------|-----------------------|-----------------|----------------------|---|---|-----|
| + Νέα επαφή            |   | =  |                     |                |                       |                 |                      |   |   |     |
| Όλες οι επαφές         |   |    |                     | Νέα επα        | χφή                   |                 |                      | 0 |   |     |
| Χωρίς ομάδα            | 2 | NE | Νέα επαφή           | Εταιρία        |                       | Τίτλος          |                      | 0 |   | ••• |
| Ομάδες                 | + | K  | k.malavazos         | e.             | Τηλέφωνο              | 24              | Ηλ. ταχυδρομείο      |   |   |     |
| Πρόσφατη επικοινωνία 2 |   | U  | uop<br>271111111111 | Σπίτι          |                       | Σπίτι           |                      |   |   |     |
|                        |   | V  | vorgias             | Ŷ              | Διεύθυνση             | 8               | Βιβλίο διευθύνσεων   |   |   |     |
|                        |   |    |                     | Σπίτι          |                       | Βιβλίο διευθύνσ | Επαφές               |   |   |     |
|                        |   |    |                     | Ταχυδρομική θ  |                       |                 |                      |   |   |     |
|                        |   |    |                     | Διεύθυνση      |                       | 12              | Ομάδες               |   |   |     |
|                        |   |    |                     | Εκτεταμένη διε |                       | Ομάδες          | Προσθήκη στην ομάδα  |   |   |     |
|                        |   |    |                     | Ταχυδρομικός   |                       |                 |                      |   |   |     |
|                        |   |    |                     | Πόλη           |                       | +               | Προσθήκη νέου πεδίοι | ) |   |     |
|                        |   |    |                     | Νομός ή περιφέ |                       |                 | Διάλεξε τύπο πεδίου  |   |   |     |
|                        |   |    |                     | Χώρα           |                       |                 |                      |   |   |     |
| 🔹 Ρυθμίσεις            |   |    |                     |                | Τελευταία τροποίηση δ | ευτερόλεπτα ago |                      |   |   |     |

Εικόνα 5 : Εισαγωγή Νέας Επαφής

Στην κορυφή του παραθύρου εισάγονται τα στοιχεία Όνομα, Επώνυμο, Τίτλος και Εταιρία (Φορέας). Επίσης μπορεί να εισαχθεί μία φωτογραφία του ατόμου που ανήκουν τα στοιχεία. Αν δεν εισαχθεί φωτογραφία στο εικονίδιο αυτόματα εμφανίζονται τα αρχικά γράμματα του ονόματος και του επωνύμου.

| Παπαδόπου<br>Εταιρία | λος Δημήτριος             | Τίτλος          |                      |  |
|----------------------|---------------------------|-----------------|----------------------|--|
| فر                   | Τηλέφωνο                  | ×               | Ηλ. ταχυδρομείο      |  |
| Σπίτι                | 693####                   | Εργασία         | dpapadopoulos@go.uop |  |
| Ŷ                    | Διεύθυνση                 | e               | Βιβλίο διευθύνσεων   |  |
| Σπίτι                |                           | Βιβλίο διευθύνσ | Επαφές               |  |
| Ταχυδρομική θ        |                           |                 |                      |  |
| Διεύθυνση            | @@@@                      |                 | Ομάδες               |  |
| Εκτεταμένη διε       |                           | Ομάδεο          | Προσθήκη στην ομάδα  |  |
| Ταχυδρομικός         |                           |                 |                      |  |
| Πόλη                 | Καλαμάτα                  | +               | Προσθήκη νέου πεδίου |  |
| Νομός ή περιφέ       |                           |                 | Διάλεξε τύπο πεδίου  |  |
| Χώρα                 |                           |                 |                      |  |
| Χώρα                 | Γελευταία τροποίηση δευτε | ρόλεπτα ago     |                      |  |

Εικόνα 6 - Εισαγωγή στοιχείων νέας επαφής

Υπάρχει η δυνατότητα προσθήκης νέων πεδίων όπως για παράδειγμα Ημερομηνία Γενεθλίων αλλά και η ένταξη της συγκεκριμένης επαφής σε μία Ομάδα επαφών, για παράδειγμα «Επάγγελμα», «Οικογένεια» κ.τ.λ.

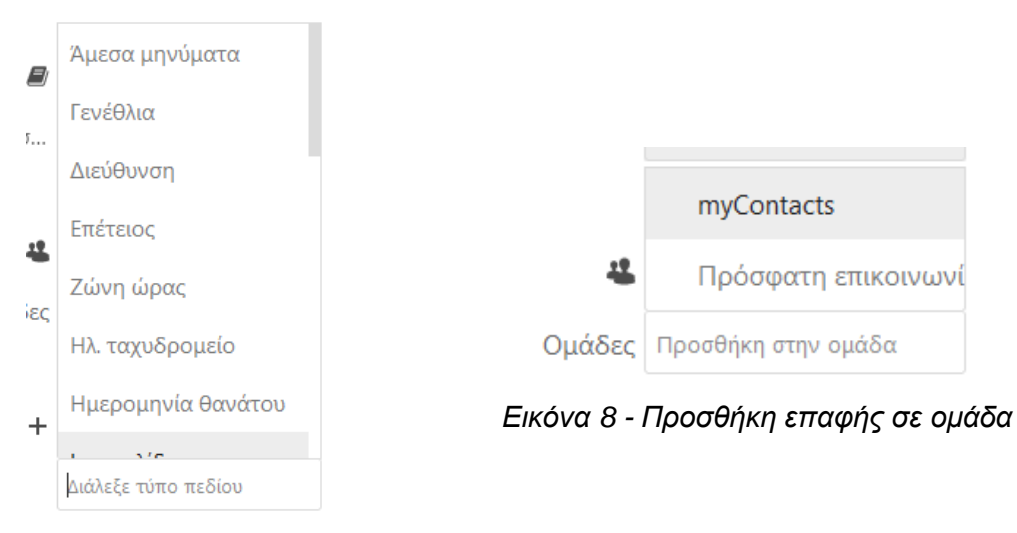

Εικόνα 7 - Εισαγωγή νέου πεδίου

Επίσης, υπάρχουν κάποιες λειτουργίες οι οποίες ενεργοποιούνται από το πλήκτρο πρόσθετων λειτουργιών (···) που βρίσκεται στη δεξιά πάνω γωνία του παραθύρου επαφών.

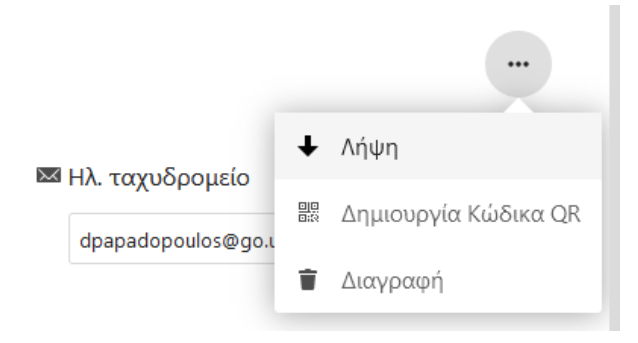

Εικόνα 9: Ενεργοποίηση πρόσθετων λειτουργιών

Εντολή Λήψη : Ενεργοποιώντας την εντολή Λήψη γίνεται κατέβασμα αντιγράφου της επαφής σε μορφή αρχείο τύπου .vcf

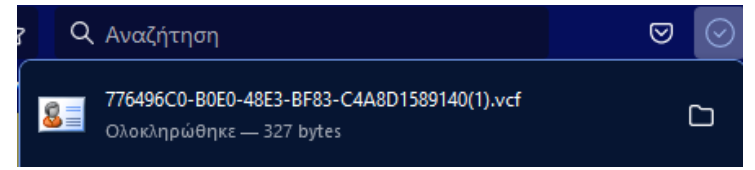

Εικόνα 10 : Λήψη του αρχείου επαφών

**Εντολή Δημιουργία Κώδικα QR** : Ενεργοποιώντας αυτή την εντολή δημιουργείται μία εικόνα με τον κώδικα QR. Η εικόνα αυτή μπορεί να σαρωθεί με μία συσκευή σάρωσης QR κωδικών όπως ένα κινητό τηλέφωνο smartphone ώστε να χρησιμοποιηθεί για άλλες ενέργειες όπως Προσθήκη στις επαφές, Κλήση, Αποστολή μηνύματος ή Αποστολή email. (βλ. Εικόνα 11 - Ενεργοποίηση

σαρωτή κωδικού QR στο κινητό τηλέφωνο και Εικόνα 12 - Λειτουργίες που μπορούν να πραγματοποιηθούν μετά τη σάρωση του κωδικού QR της επαφής στην επόμενη σελίδα)

Εντολή Διαγραφή : Με την ενεργοποίηση αυτής της εντολής διαγράφεται η ενεργή επαφή.

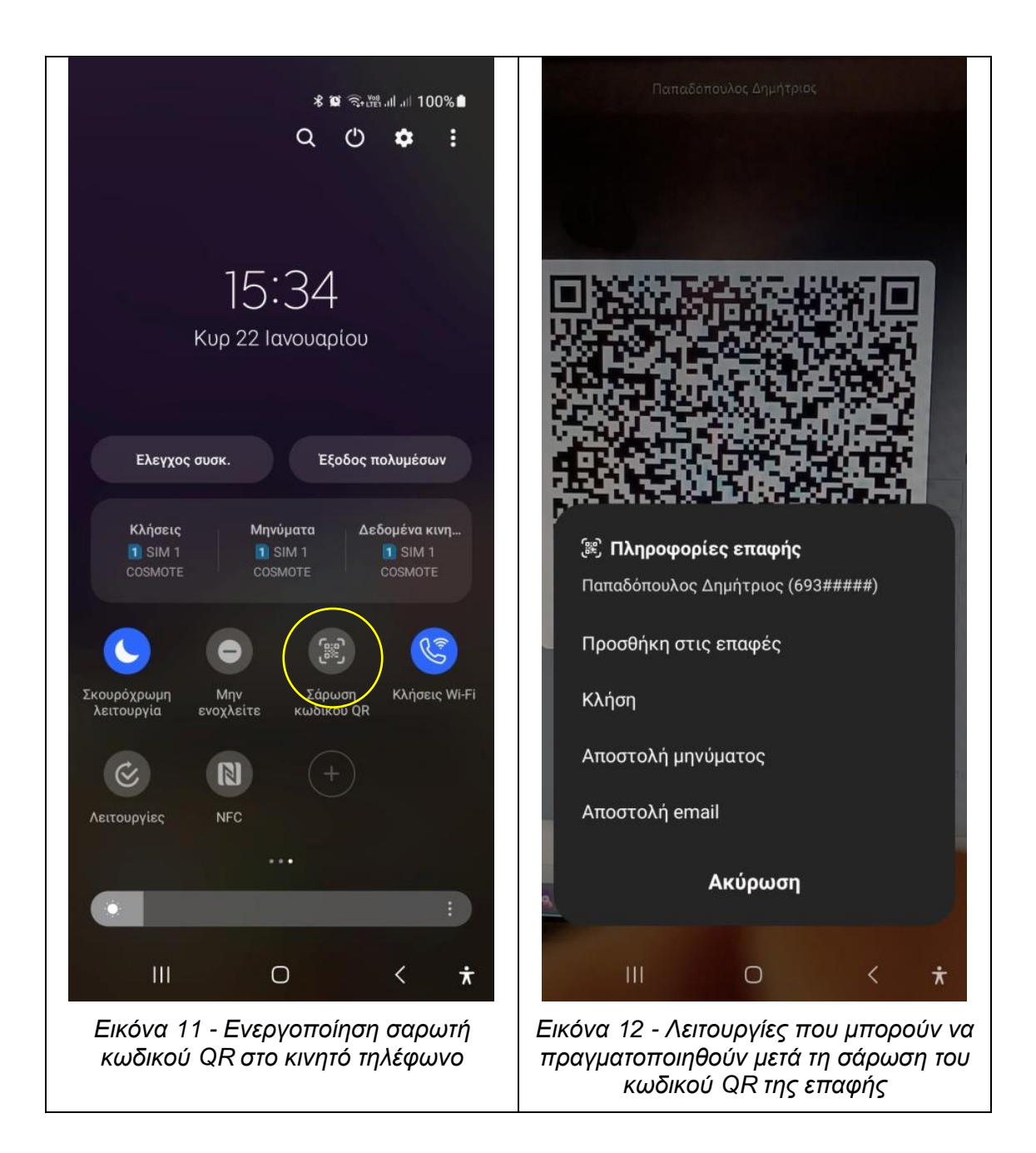